## **Online Platzreservierung**

1. Auf unserer Homepage (<u>http://www.utvsummerau.at</u>) findet ihr in der Menüleiste ganz rechts den Link zur Platzreservierung.

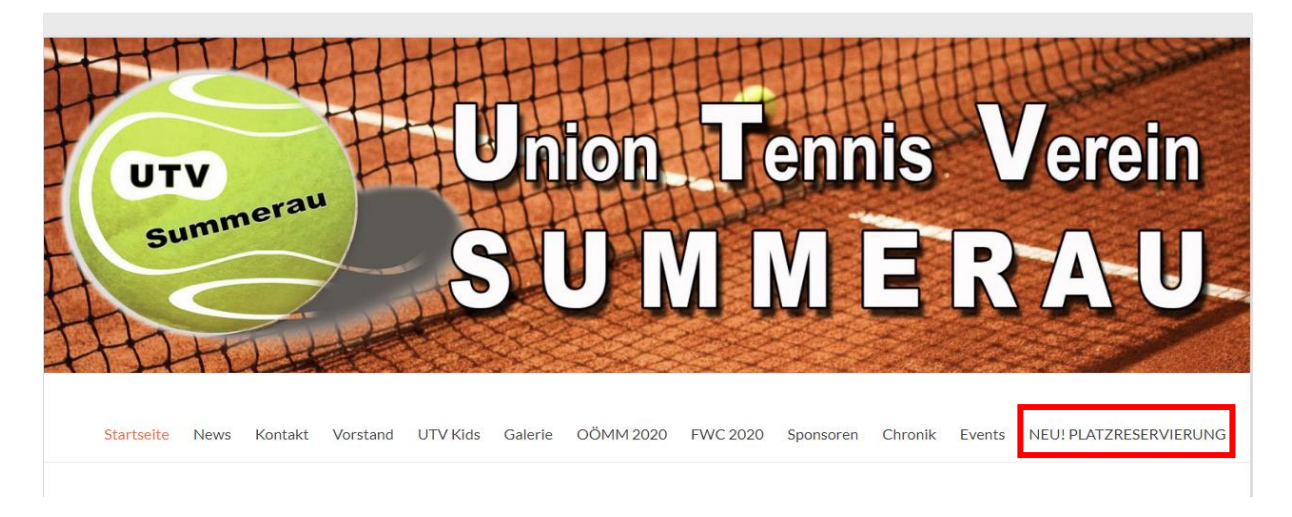

Nach dem Klick auf Platzreservierung öffnet sich die "Reservierungsseite".
 Hier müsst ihr euch mit einem Klick auf "Anmelden" zuerst bei eTennis anmelden.

| Same                   | <b>UTV Summera</b><br>O Reservierung | u                   |                          |            |                 |             |                       | eTEN         | NNIS            | 1     |
|------------------------|--------------------------------------|---------------------|--------------------------|------------|-----------------|-------------|-----------------------|--------------|-----------------|-------|
| Freiluft Registrierung |                                      |                     |                          |            |                 |             |                       | Alli         | netden          |       |
|                        |                                      |                     |                          |            |                 | Rese        | r <mark>vier</mark> u | ng Fre       | iluft           | ke?   |
| Montag<br>27.04.2020   | Dienstag<br>28.04.2020               | Mittwoch 29.04.2020 | Donnerstag<br>30.04.2020 | Fn<br>01.0 | ritag<br>5.2020 | Sar<br>02.0 | nstag<br>5.2020       | Son<br>03.05 | nntag<br>5.2020 | >     |
| Platz 1 Platz 2        | Platz 1 Platz 2                      | Platz 1 Platz 2     | Platz 1 Platz 2          | Platz 1    | Platz 2         | Platz 1     | Platz 2               | Platz 1      | Platz 2         |       |
| Kein Spielbetrieb      | Kein Spielhetrich                    | Kein Snielbetrieb   | Kein Spielbetrieb        | 10 A 10    |                 |             |                       |              |                 | 07:00 |
| nem opicioenco         | nem opicitiet neb                    | nem spictoetheb     | nem spictoetheo          |            |                 |             |                       |              |                 | 08:00 |
|                        |                                      |                     |                          |            |                 |             |                       |              |                 | 09:00 |
|                        |                                      |                     |                          |            |                 |             |                       |              |                 | 10.00 |

3. Nach dem Klick auf euren Wunschtermin öffnet sich folgendes Fenster:

| UN                                   | <b>UTV Summeral</b><br>O Reservierung | u                        | Anmelden                                                                                                    | 3                    |                       | eTENNIS               |
|--------------------------------------|---------------------------------------|--------------------------|----------------------------------------------------------------------------------------------------|----------------------|-----------------------|-----------------------|
| Freiluft Registrierung               |                                       |                          | Benutzername oder E-Mail Adresse                                                                                                    |                      | _                     | Anmelden              |
|                                      |                                       |                          | Passwort                                                                                                    |                      | Reservieru            | ng Freiluft           |
| Montag<br>27.04.2020                 | Dienstag<br>28.04.2020                | Mittwoch<br>29.04.202    | eingeloggt bleiben (Cookie setzen)                                                                                                    | Freitag<br>1.05.2020 | Samstag<br>02.05.2020 | Sonntag<br>03.05.2020 |
| Platz 1 Platz 2<br>Kein Spielbetrieb | Platz 1 Platz 2<br>Kein Spielbetrieb  | Platz 1<br>Kein Spielbet | Du kannst dich hier einloggen. Wenn du dein<br>Passwort vergessen hast, kannst du es 🖘 hier<br>zurücksetzen.<br>Wenn du noch keinen eTennis Account hast, musst<br>du dich zuvor 🕞 registrieren! | Platz 2              |                       |                       |
| )<br>)                               |                                       | C                        | Tregistrieren Anmelden                                                                                                    |                      |                       |                       |

4. Hier müsst ihr euch als Spieler / Benutzer registrieren. Folgende Informationen werden benötigt:

| Vorname                                        |   | Nachname   |       | (1  | D |
|------------------------------------------------|---|------------|-------|-----|---|
| Handy                                          |   |            |       |     |   |
| • 0664 123456                                  |   | Telefon    |       |     |   |
| Geschlecht                                     |   | Geburtstag |       |     |   |
| weiblich                                       | - | Tag        | Monat |     |   |
| ressdaten                                      |   |            |       |     |   |
| <b>ressdaten</b><br>Straße                     |   |            |       | Nr. |   |
| ressdaten<br>Straße<br>PLZ Stadt               |   |            |       | Nr. |   |
| ressdaten<br>Straße<br>PLZ Stadt               |   |            |       | Nr. |   |
| ressdaten<br>Straße<br>PLZ Stadt<br>gangsdaten |   |            |       | Nr. |   |

- 5. Die E-Mail Adresse ist kein Pflichtfeld. Es wird aber empfohlen, eine E-Mail Adresse anzugeben, um wichtige Benachrichtigungen und Bestätigungen zu erhalten.
- 6. Wenn du alles ausgefüllt hat klicke auf "jetzt registrieren"

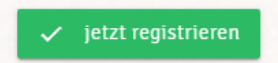

7. Danach könnt ihr dann euren Spieltermin auswählen.

|       | T                      | ORESERVIEIUNG          | I                   |                          |              |                 |            |                      | eTEN         | INIS          | 7     |
|-------|------------------------|------------------------|---------------------|--------------------------|--------------|-----------------|------------|----------------------|--------------|---------------|-------|
| 10    | Freiluft Registrierung |                        |                     |                          |              |                 | Rese       | r <mark>vieru</mark> | ng Fre       | iluft         |       |
| <     | Montag<br>27.04.2020   | Dienstag<br>28.04.2020 | Mittwoch 29.04.2020 | Donnerstag<br>30.04.2020 | Fre<br>01.05 | eltag<br>5.2020 | Si<br>02.1 | amstag<br>05.2020    | Son<br>03.05 | ntag<br>.2020 | >     |
|       | Platz 1 Platz 2        | Platz 1 Platz 2        | Platz 1 Platz 2     | Platz 1. Platz 2         | Platz 1      | Platz 2         | Platz 1    | Platz 2              | Platz 1      | Platz 2       |       |
| 08:00 | Kein Spielbetrieb      | Kein Spielbetrieb      | Kein Spielbetrieb   | Kein Spielbetrieb        |              |                 |            |                      |              |               | 08:00 |
| 09:00 |                        |                        |                     |                          |              |                 |            |                      |              |               | 09:00 |
| 10:00 |                        |                        |                     |                          |              | 1.0             |            |                      |              |               | 10:00 |
| 12:00 |                        |                        |                     |                          |              | 1.00            |            |                      |              |               | 11:00 |
| 13-00 |                        |                        |                     |                          |              |                 |            |                      |              |               | 13-00 |
| 14:00 |                        |                        |                     |                          |              |                 |            |                      |              |               | 14:00 |
| 15:00 |                        |                        |                     |                          |              |                 |            |                      |              |               | 15:00 |
| 16:00 |                        |                        |                     |                          |              |                 |            |                      |              |               | 16:00 |
| 17.00 |                        |                        |                     |                          |              |                 |            |                      |              |               | 17.00 |
| 18:00 |                        |                        |                     |                          |              |                 |            |                      |              |               | 18.00 |

UTV Summerau Online Platzreservierung

8. Nach dem Klick auf euren Wunschtermin öffnet sich dieses Fenster: Ganz oben seht ihr den ausgewählten Platz, das Datum und die Uhrzeit.

| Sum                          | Imerall                                                                                                    |                                                                      |                            |   |   | $\mathbf{\nabla}$ |
|------------------------------|----------------------------------------------------------------------------------------------------|----------------------------------------------------------------------|----------------------------|---|---|-------------------|
| vierung                      | Freiluft Platz 1 · 01. Mai 2                                                                                                    | 2020, 09:00 Uhr                                                      |                            |   |   | _                 |
|                              | Du musst Mitspieler auswählen, um reservieren zu kö                                                                                                    | önnen!                                                               |                            |   |   |                   |
|                              | Spieler                                                                                                    |                                                                      |                            |   |   |                   |
|                              | 🐱 Mustermann Maxi                                                                                                    |                                                                      |                            |   |   | rvi               |
|                              | Spieler auswählen                                                                                                    |                                                                      |                            |   |   |                   |
| Diens                        |                                                                                                    |                                                                      |                            |   |   |                   |
| 28.04.2                      | Reservierungsende                                                                                                    |                                                                      | Preis                      |   |   | 5.2020            |
| z 1                          | 10:00                                                                                                    | *                                                                    | €8(1h)                     |   |   |                   |
| (ein Sniel                   |                                                                                                    |                                                                      |                            |   |   |                   |
| CIL SDICL                    | Dama blum a                                                                                                    |                                                                      |                            |   |   |                   |
|                              | Bezahlung                                                                                                    |                                                                      |                            |   |   |                   |
|                              | Bezahlung <ul> <li>vor Ort</li> </ul>                                                                                                    |                                                                      |                            |   |   |                   |
|                              | Bezahlung     Vor Ort     Du bekommst eine Reservierungsbestätigung per                                                                                                    | E-Mail. Dies kannst du bei deinen i                                  | Benachrichtigungen ändern. |   |   |                   |
|                              | Bezahlung<br>vor Ort<br>Du bekommst eine Reservierungsbestätigung per<br>Mitspieler werden je nach deren Einstellungen ber                                                                                                    | E-Mail. Dies kannst du bei deinen i<br>nachrichtigt.                 | Benachrichtigungen ändern. |   |   |                   |
|                              | Vor Ort     Vor Ort     Du bekommst eine Reservierungsbestätigung per 6     Mitspieler werden je nach deren Einstellungen ber                                                                                                    | E-Mail. Dies kannst du bei deinen I<br>nachrichtigt.                 | Benachrichtigungen ändern. |   |   |                   |
|                              | Bezahlung  vor Ort  Du bekommst eine Reservierungsbestätigung per I Mitspieler werden je nach deren Einstellungen ber  schließen                                                                                                    | E-Mail. Dies kannst du bei deinen i<br>nachrichtigt.                 | Benachrichtigungen ändern. |   |   |                   |
|                              | Bezahlung  vor Ort  Du bekommst eine Reservierungsbestätigung per i Mitspieler werden je nach deren Einstellungen ber  schließen                                                                                                    | E-Mail. Dies kannst du bei deinen b<br>nachrichtigt.                 | Benachrichtigungen andern. |   |   |                   |
| l                            | Bezahlung  vor Ort  Du bekommst eine Reservierungsbestätigung per I Mitspieler werden je nach deren Einstellungen ber  schließen                                                                                                    | E-Mail. Dies kannst du bei deinen I<br>nachrichtigt.                 | Benachrichtigungen andern. | 8 | 8 |                   |
|                              | Bezahlung  vor Ort  Du bekommst eine Reservierungsbestätigung per i Mitspieler werden je nach deren Einstellungen ber  schließen                                                                                                    | E-Mail. Dies kannst du bei deinen i<br>nachrichtigt.                 | Benachrichtigungen ändern. | 8 | - |                   |
|                              | Bezahlung  vor Ort  Du bekommst eine Reservierungsbestätigung per i Mitspteier werden je nach deren Einstellungen ber  schließen                                                                                                    | E-Mail. Dies kannst du bei deinen i<br>nachrichtigt.                 | Benachrichtigungen ändern. |   |   |                   |
| nme                          | Bezahlung  vor Ort  Du bekommst eine Reservierungsbestätigung per I Mitspieler werden je nach deren Einstellungen ber  schließen                                                                                                    | E-Mail. Dies kannst du bei deinen I<br>nachrichtigt.                 | Benachrichtigungen andern. |   |   |                   |
| n me<br>Fre                  | Bezahlung  vor Ort  Du bekommst eine Reservierungsbestatigung per i Mitspieler werden je nach deren Einstellungen ber  schließen  iluft Platz 1 - 01. Mai 2020                                                                                                    | E-Mail. Dies kannst du bei deinen i<br>nachrichtigt.<br>0, 09:00 Uhr | Benachrichtigungen ändern. | 8 | - |                   |
| Fre<br>Dum                   | Bezahlung  vor Ort  Du bekommst eine Reservierungsbestätigung per i Mitspieler werden je nach deren Einstellungen ber  schließen  itunt Platz 1 - 01. Mai 2020 usst Mitspieler auswählen, um reservieren zu können!                                                                                                    | E-Mail. Dies kannst du bei deinen i<br>nachrichtigt.<br>0, 09:00 Uhr | Benachrichtigungen andern. |   | - | 8                 |
| Prme<br>Fre<br>Du mi<br>Spie | Bezahlung  vor Ort  Du bekommst eine Reservierungsbestätigung per i Mitspieler werden je nach deren Einstellungen ber  schließen  ituati ituati ituat | E-Mail. Dies kannst du bei deinen i<br>nachrichtigt.<br>0, 09:00 Uhr | Benachrichtigungen ändern. | - | - |                   |
| Fre<br>Du mi<br>Spie         | Bezahlung  vor Ort  Du bekommst eine Reservierungsbestätigung per i Mitspieler werden je nach deren Einstellungen ber  schließen  iluft Platz 1 - 01. Mai 2020  usst Mitspieler auswählen, um reservieren zu konnen! ler Mustermann Maxi Sommer Sus                                                                                                    | E-Mail. Dres kannst du bet deinen I<br>nachrichtigt.<br>D, 09:00 Uhr | Benachrichtigungen andern. |   |   |                   |
| Fre<br>Du mi<br>Spie         | Bezahlung  vor Ort  Du bekommst eine Reservierungsbestatigung per v Mitspieler werden je nach deren Einstellungen ber  schließen  iluft Platz 1 - 01. Mai 2020  usst Mitspieler auswählen, um reservieren zu können! ler Mustermann Maxi Sommer Sus                                                                                                    | E-Mail. Dres kannst du bei deinen i<br>nachrichtigt.<br>0, 09:00 Uhr | Benachrichtigungen ändern. | 8 | - | ×                 |
| Fre<br>Du mi<br>Spie<br>Spi  | Bezahlung  vor Ort  Du bekommst eine Reservierungsbestatigung per<br>Mitspieler werden je nach deren Einstellungen ber  schließen  irali  iluft Platz 1 - 01. Mai 2020  usst Mitspieler auswählen, um reservieren zu können! der  Mustermann Maxi Sommer Sus eler auswählen                                                                                                    | E-Mail. Dies kannst du bei deinen i<br>nachrichtigt.<br>0, 09:00 Uhr | Benachrichtigungen ändern. | 8 |   |                   |

| Spieler auswanten                                                                                                   |                                                                                                    |                                                                                                    | Ŧ                                                                                                    | nstag                                                                                     |
|----------------------------------------------------------------------------------------------------|----------------------------------------------------------------------------------------------------|----------------------------------------------------------------------------------------------------|----------------------------------------------------------------------------------------------------|-------------------------------------------------------------------------------------------|
| Reservierungsende                                                                                                   |                                                                                                    | Preis                                                                                                    |                                                                                                    | 5.2020                                                                                    |
| 10:00                                                                                                    | ·                                                                                                    | € 8 (1h)                                                                                                    |                                                                                                    | Platz 2                                                                                   |
| Bezahlung  vor Ort  Du bekommst eine Reservierungsbestätigur Mitspieler werden je nach deren Einstellung  schließen | ig per E-Mail. Dies kannst du bei d<br>en benachrichtigt.                                                                                                    | einen Benachrichtigungen ändern.                                                                                                    | ✓ speiche                                                                                                    | 71                                                                                        |
|                                                                                                    | Reservierungsende<br>10:00<br>Bezahlung<br>© vor Ort<br>Du bekommst eine Reservierungsbestätigun<br>Mitspieler werden je nach deren Einstellung<br>schließen | Reservierungsende<br>10:00<br>Bezahlung<br>© vor Ort<br>Du bekommst eine Reservierungsbestätigung per E-Mail. Dies kannst du bei d<br>Mitspieler werden je nach deren Einstellungen benachrichtigs.<br>schließen | Reservierungsende       Preis         10:00       • € 8 (1h)         Bezahlung       • vor Ort         • Du bekommst eine Reservierungsbestätigung per E-Mail. Dies kannst du bei deinen Benachrichtigungen andern. Mitspieler werden je nach deren Einstellungen benachrichtigt.         schließen | specer adswantert         Reservierungsende       Preis         10:00 <ul> <li></li></ul> |

9. Nachdem ein Mitspieler ausgewählt wurde kann die Platzreservierung gespeichert werden.

10. Ihr bekommt jetzt die Meldung, dass eure Reservierung gespeichert wurde.

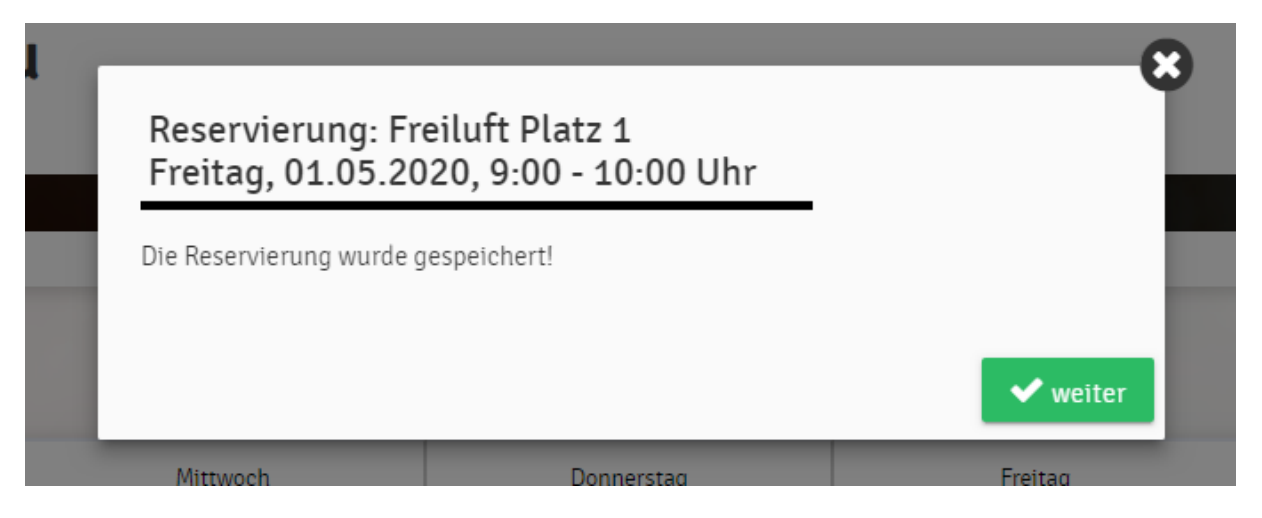

11. Nachdem ihr auf "weiter" geklickt habt, könnt ihr im Reservierungstool eure Reservierung sehen

| -     | UTV                  | OTV Summerau           |                        |                          |                             |                |                       | eTENNIS               | 1   |
|-------|----------------------|------------------------|------------------------|--------------------------|-----------------------------|----------------|-----------------------|-----------------------|-----|
|       | Freiluft             |                        |                        |                          |                             |                |                       | <b>.</b>              | 1   |
|       |                      |                        |                        |                          |                             |                | Reservieru            | ng Freiluft           |     |
| <     | Montag<br>27.04.2020 | Dienstag<br>28.04.2020 | Mittwoch<br>29.04.2020 | Donnerstag<br>30.04.2020 | Fre<br>01.05                | itag<br>5.2020 | Samstag<br>02.05.2020 | Sonntag<br>03.05.2020 | >   |
|       | Platz 1 Platz 2      | Platz 1 Platz 2        | Platz 1 Platz 2        | Platz 1. Platz 2         | Platz 1                     | Platz 2        | Platz 1 Platz 2       | Platz 1 Platz 2       |     |
| 07:00 | Kein Spielbetrieb    | Kein Spielbetrieb      | Kein Spielbetrieb      | Kein Spielbetrieb        |                             |                |                       |                       | 07: |
| 09:00 |                      |                        |                        |                          | Mustermann M.,<br>Sommer S. |                |                       |                       | 09  |
| 10:00 |                      |                        |                        |                          |                             |                |                       |                       | 10  |
| 11:00 |                      |                        |                        |                          |                             |                |                       |                       | 11  |
| 12:00 |                      |                        |                        |                          |                             |                |                       |                       | 12  |
| 13-00 |                      |                        |                        |                          |                             |                |                       |                       | 1   |

Wenn ihr bei der Registrierung eine Mailadresse eingegeben hat, bekommt ihr nach dem Speichern eine Bestätigung per Mail über die soeben durchgeführte Platzreservierung.

## **RESERVIERUNG wieder STORNIEREN:**

Auf die entsprechende Reservierung klicken und dann

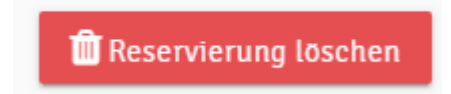

Bei Fragen zur Registrierung oder zur Anmeldung stehen euch gerne folgende Personen zur Verfügung:

Jürgen KAPL 0664/34 65 919